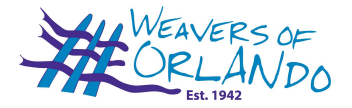

## Weavers of Orlando "Members Only" Log In Account

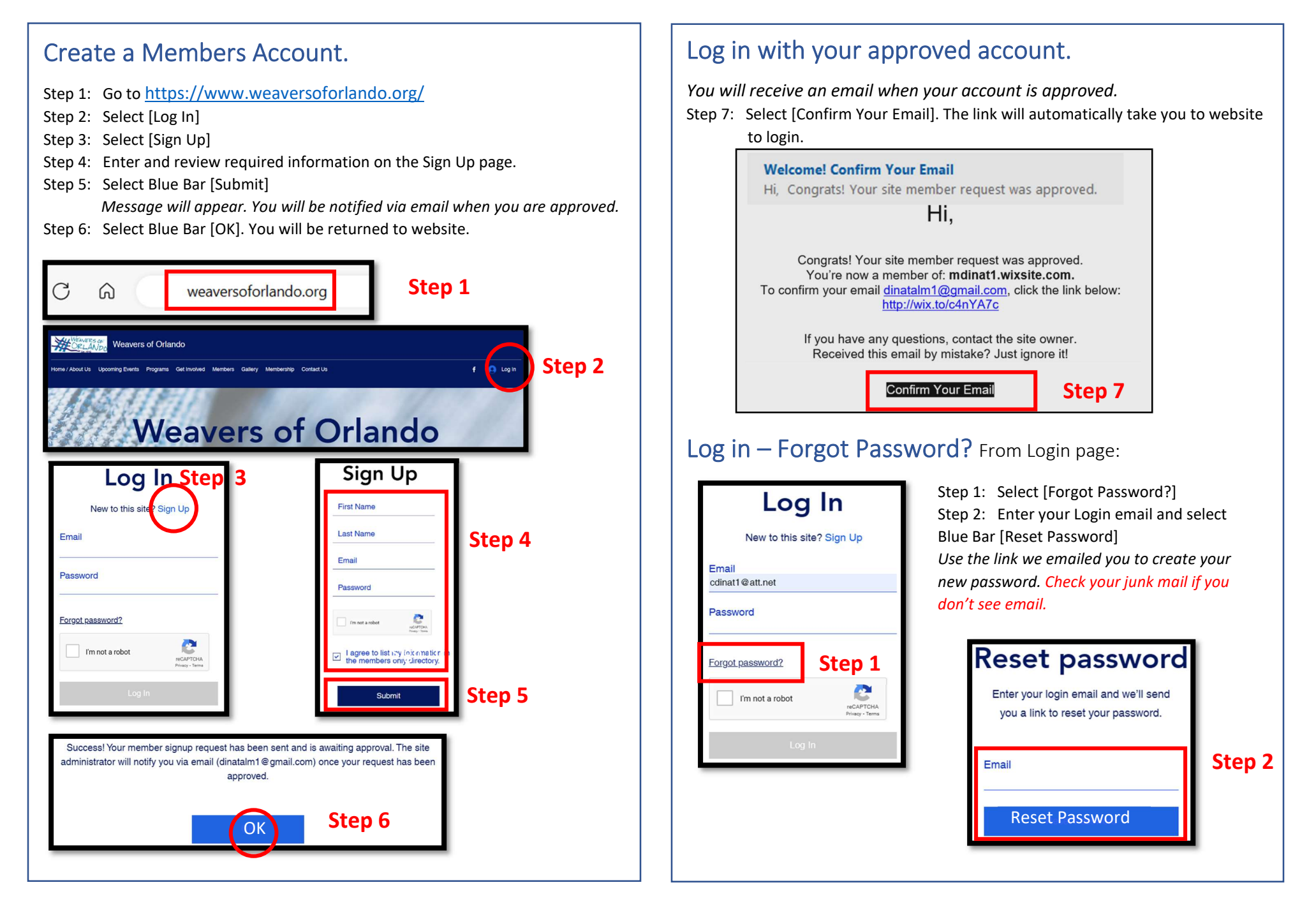